# PART 2 거주 등록 (QRコード/ruum거주 등록용 ID로 등록)

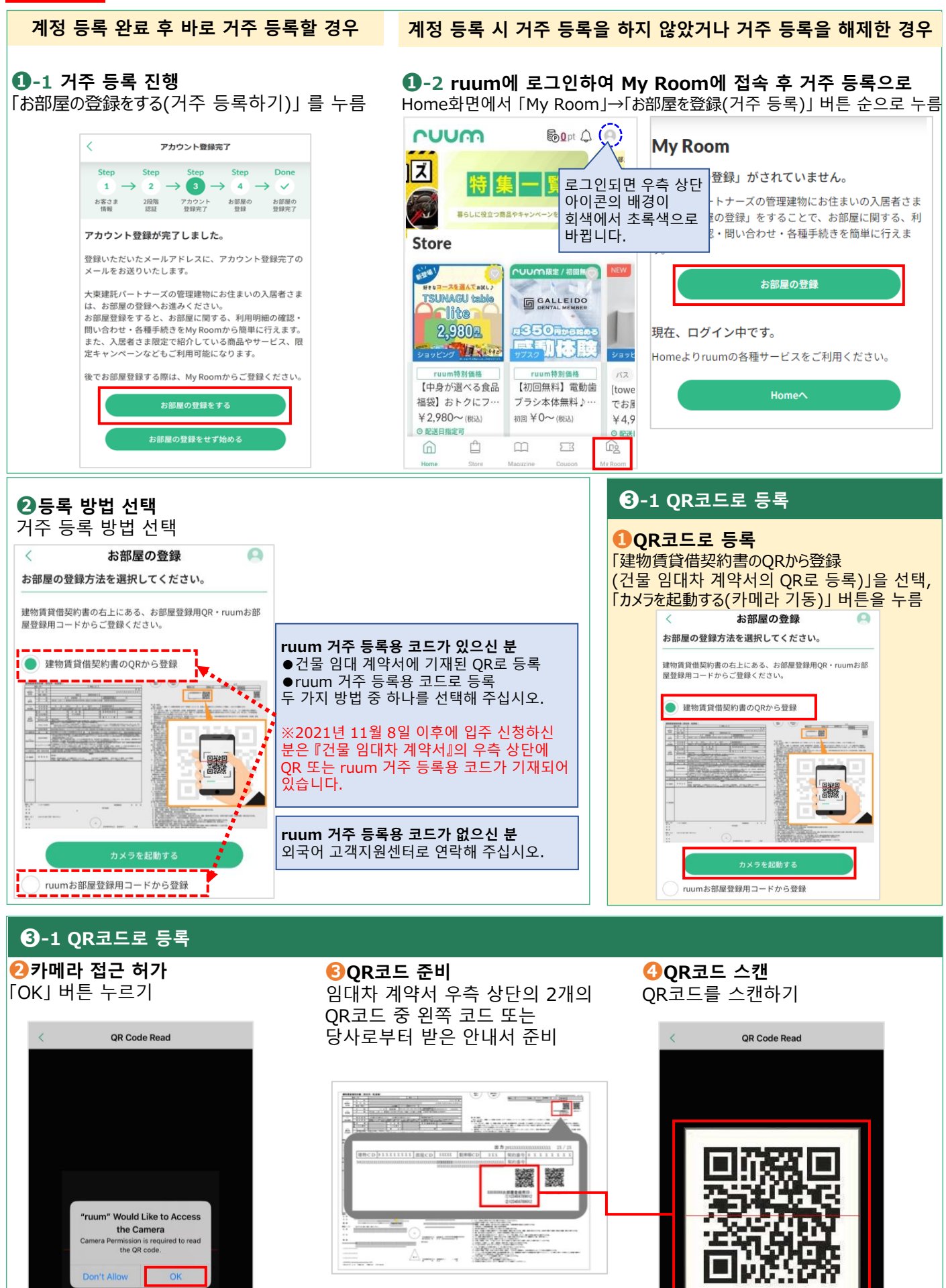

※임대차 계약서

## 3-1 QR코드로 등록

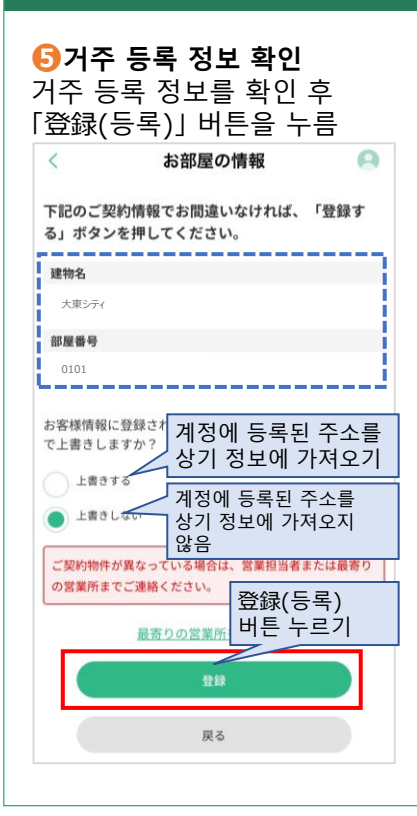

#### 〇거주 등록 완료

My room을 눌러 거주 중인 건물명이 표시되면 등록 완료입니다.

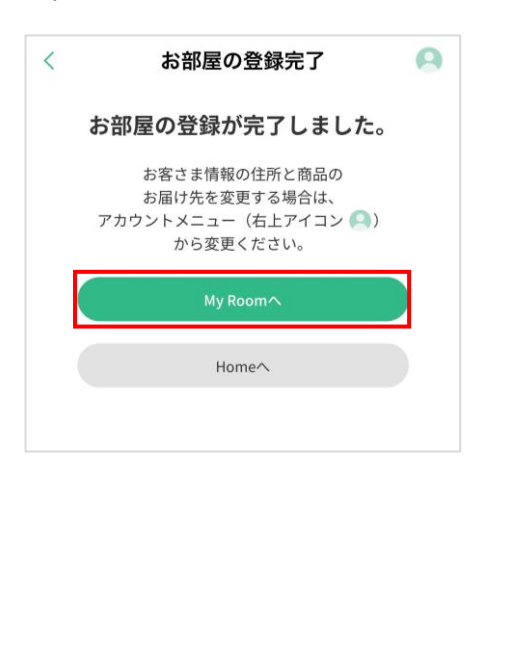

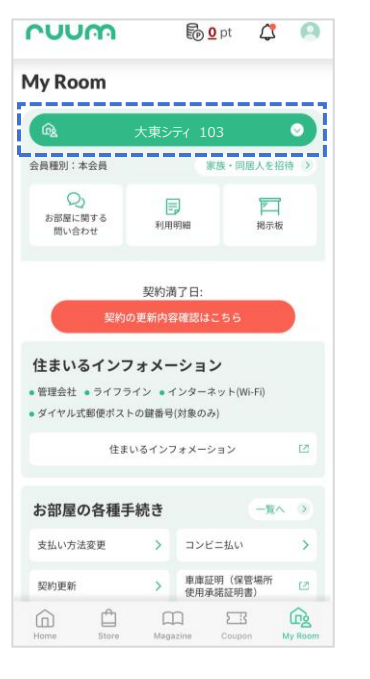

## 3-2 ruum 거주 등록용 코드로 등록

**①ruum 거주 등록용 코드로 등록** 「ruumお部屋登録用コードから登録 (거주 등록용 코드로 등록)」을 선택

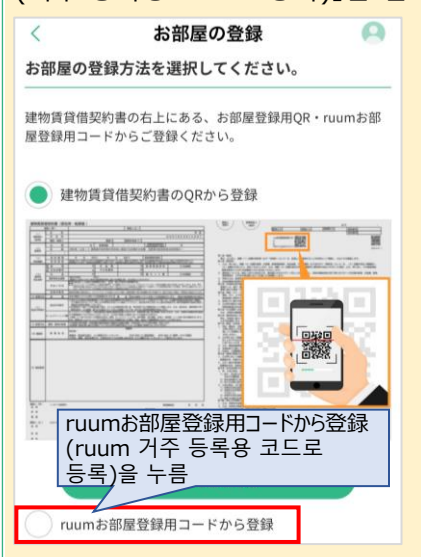

2 ruum 거주 등록용 코드 준비 임대차 계약서 우측 상단의 2개의 ruum 거주 등록용 ID 또는 당사로부터 받으신 안내서 준비

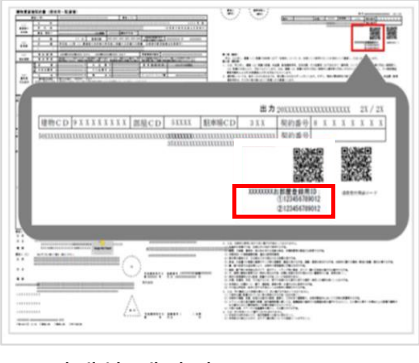

## ※임대차 계약서

8 거주 등록용 코드 입력

ruum 거주 등록용 코드 ①과 ②를 입력하고 「確認画面へ(확인)」 버튼을 누름

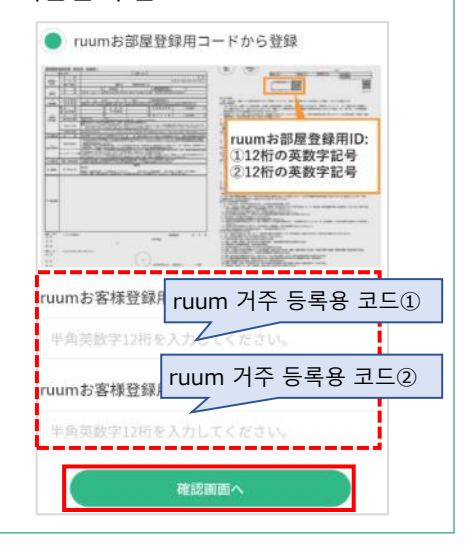

3-2 ruum 거주 등록용 코드로 등록

이후의 순서는 상기[ⓒ-1 QR코드로 등록] 의 貸~♂을 참조해 주십시오.